# <u>Microsoft Teams 利用ガイド〔教員用:第3版〕</u>

- Teams のインストールについて・・・1~2ページ
- 授業の準備について (クラスの作成・メンバー登録)・・・3~4ページ
- Teams の機能について・・・5~7ページ

## ■Teams のインストールについて

ブラウザで以下の URL を開きます。 https://products.office.com/jajp/microsoft-teams/download-app ※Ctrl キーを押しながら上記 URL をクリック

職場/学校向けの Teams から使用機器に対応 しているソフトウェアをダウンロードします。

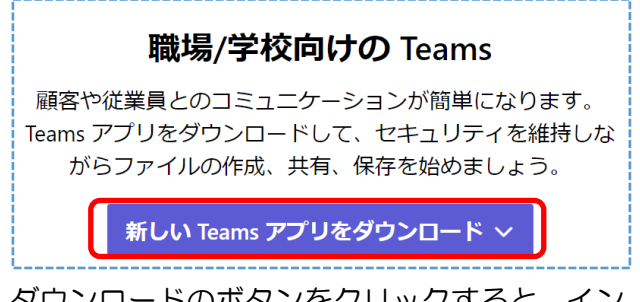

ダウンロードのボタンをクリックすると、イン ストーラがダウンロードされます。ダウンロー ドが完了しましたら 『開く』 をクリックします。

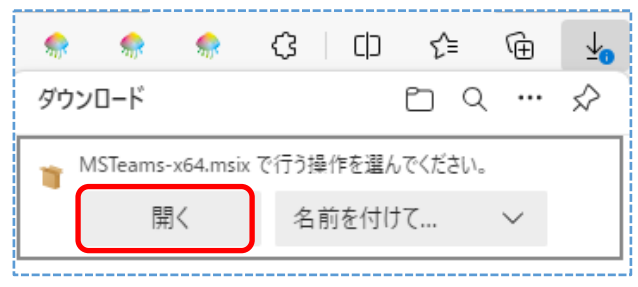

<u>※ダウンロード完了の通知方法は、PC 環境に</u> よっては異なる場合があります。

開いた後、以下の画面が表示されましたら 『Teams のインストール』をクリックしてイ ンストールを実行します。

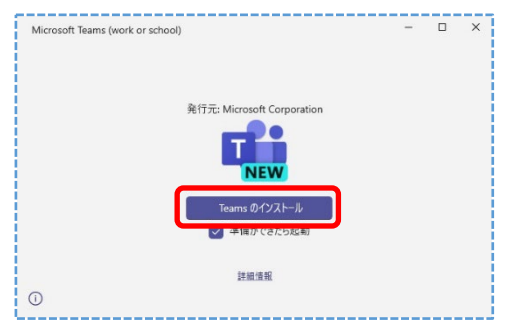

インストールが完了すると、サインインの 画面が表示されるので、『サインイン』をクリッ クします。

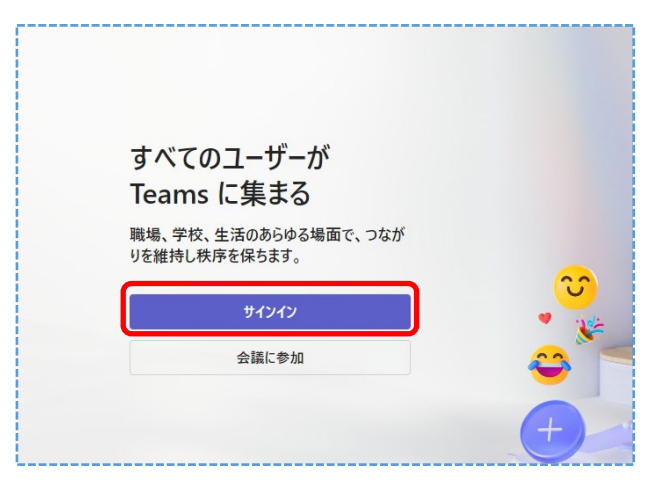

大学のメールアドレス※を入力して『次へ』を クリックします。

※メールアドレスは、@の後が『ner』ではなく、
 『st』となります。

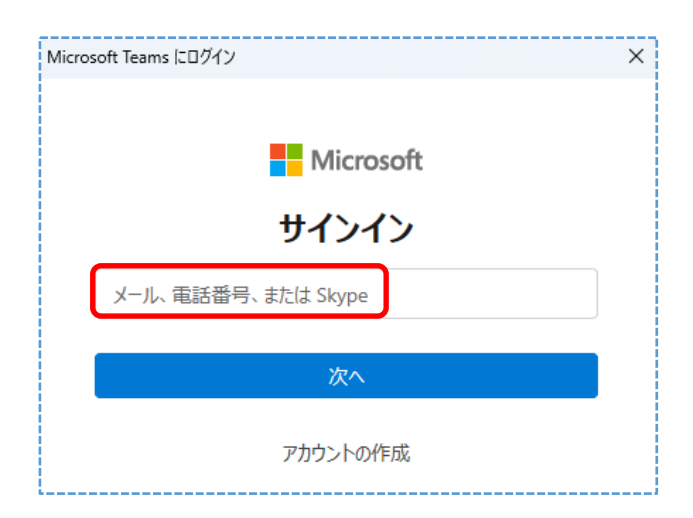

パスワード入力画面が出たらパスワードを入 力して『サインイン』をクリックします。

|                                | × |
|--------------------------------|---|
|                                |   |
|                                |   |
|                                |   |
| Microsoft                      |   |
| takushoku@st.takushoku-u.ac.jp |   |
| パスワードの入力                       |   |
| パスワード                          |   |
| パスワードを忘れた場合                    |   |
| 別のアカウントでサインインする                |   |
| サインイン                          |   |
|                                |   |
|                                |   |
|                                |   |
| 利用規約 プライバシーと Cookie            |   |

※パスワードは学内 PC (教研 PC) やメールに ログインする際のパスワードになります。

『すべてのアプリにサインインしたままにする』という画面が表示された際は、下記①~② を行います。

①『組織がデバイスを管理できるようにする』
 のチェックを外す。

 2 その後『いいえ、このアプリのみ に サイン インします』をクリック

※右下の『 OK 』は押さない

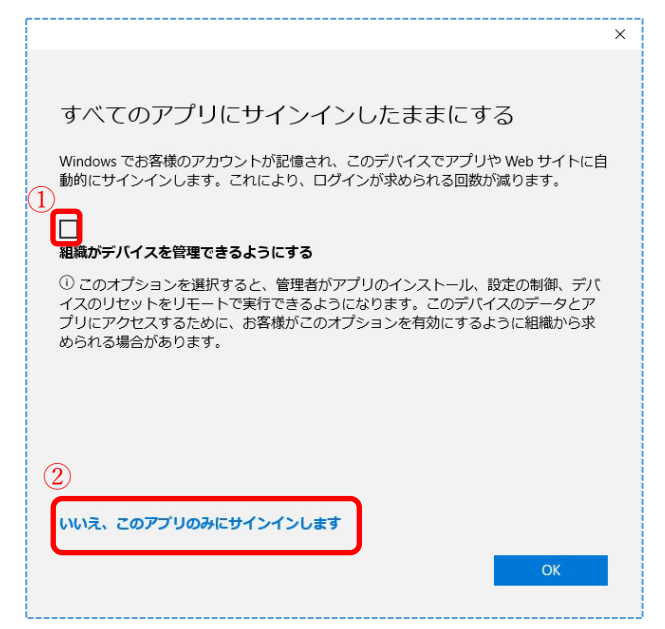

## ■授業の準備について

最初にチームを作成します。左側の縦に並んだ アイコンから『チーム』をクリックします。次 に『チームに参加/チームを作成』から『チーム を作成』をクリックします。

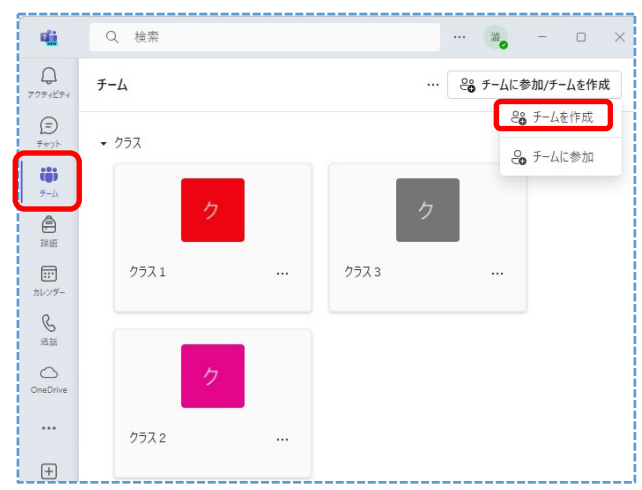

クラスにすることで課題の提出機能が使える ようになるため授業で使用する場合は、クラス の作成を推奨します。

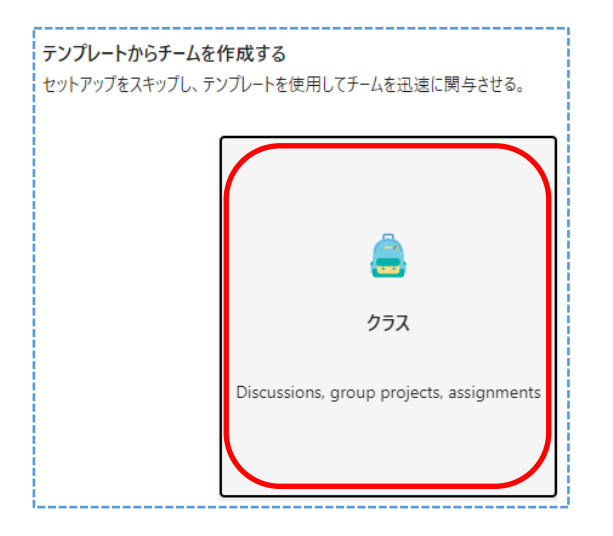

チーム名を入力し『次へ』をクリックします。

| チームに関するいくつかの簡単な詳細    | ×             |
|----------------------|---------------|
| チーム名<br>クラス 1        | $\odot$       |
| <br>説明               |               |
| このチームに関する説明を記載してください |               |
| / 豆                  | <b>И</b> Е БФ |
|                      | 1996          |

メンバー追加画面が表示されたら、そのまま 『スキップボタン』をクリックします。 チームの作成が完了したら使用可能となりま す。画面左の縦に並んだアイコンからチームを クリックします。作成されたチームが表示され ます。使いたいチームをクリックします。 ここでは例としてクラス2をクリックします。

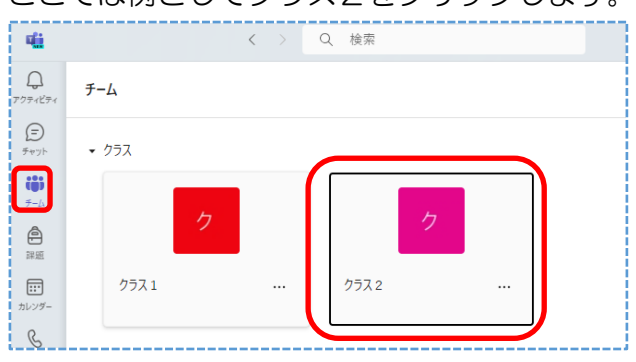

作成したチームに学生を参加させる方法として、以下2通りの方法があります。

# (1)事前に学生を追加しておく場合 クラスをクリック後、『・・・』と表示された アイコンをクリックすると、メニューが表示 されます。

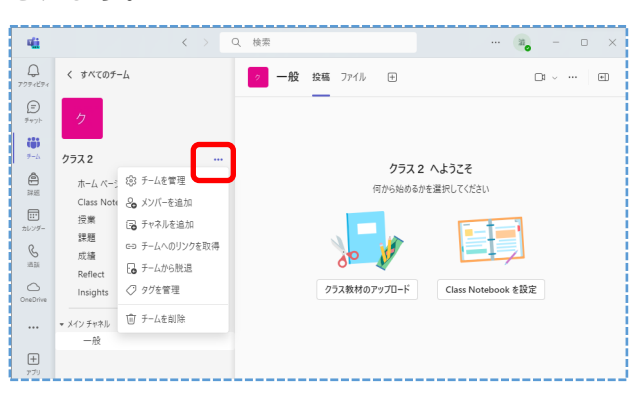

『メンバーを追加』をクリックすると入力画 面が表示されます。ユーザー名を入力すると 候補が表示されますので、選択したら追加ボ タンをクリックします。 7-ムに追加する名前、配布リスト、またはセキュリティグループを入力してください。メールアドレスを入 力すること、細胞外のユーザーを行入たしてきたま、細胞外のユーザーには、追加さ

れたことを知らせるメールが届きます。教師を所有者にし、学生をメンバーにすることをお勧めします。 teams-100
て
Teams (TV会課用) 100
TEAMS-100

※1人1人追加する必要があります。

履修者のユーザー名の取得はブラックボード から次の手順で取得可能です。

1.科目内の画面左側の[コントロールパネル]より[成績管理] > [成績管理全体]をクリックします。
 2.[オフラインで作業]から[ダウンロード]をクリックします。

3. [ダウンロードするデータの選択]では[ユーザー情報のみ]を選択し、[送信]をクリックします。
 4. [成績のダウンロード]画面で、[ダウンロード]
 をクリックします。

(2) コード作成し Blackboard から案内

クラスをクリック後、『・・・』と表示された 所をクリックすると、メニューが表示されま す。

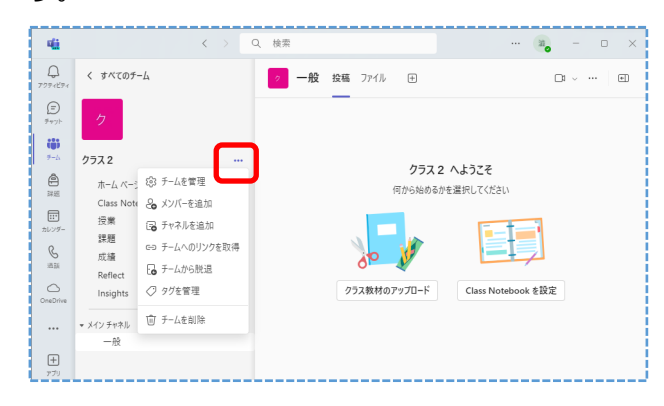

『チームを管理』をクリックして上部のタブ メニューにある『設定』をクリックします。 『チームコード』をクリックすると、このチ ームに参加するためのコードが表示されます ので、このコードを Blackboard 上で履修者 に対しお知らせします。

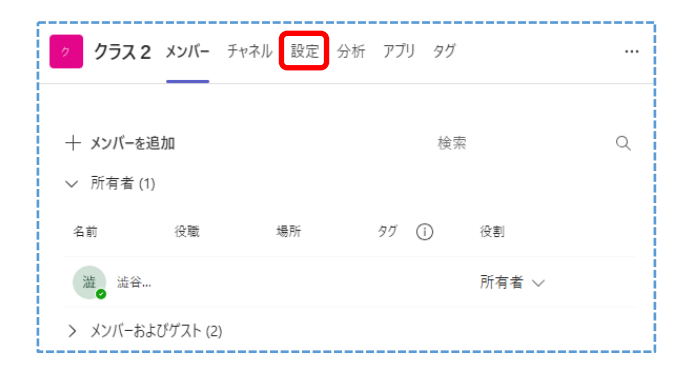

| ク クラス 2 メンバー 保留中の要求 チャネル    | ₩ 設定 分析 アプリ タグ                                                                 |
|-----------------------------|--------------------------------------------------------------------------------|
| <del>、</del> チームの詳細         | チーム名、説明、ブライバシー、写真を編集する                                                         |
|                             | <b>クラス2</b><br><sup>グラス2</sup>                                                 |
|                             | Ô                                                                              |
|                             | 編集                                                                             |
|                             | チームの画像                                                                         |
|                             | <u>р</u>                                                                       |
|                             | ↑ 画像を変更                                                                        |
| ▶ メンバー アクセス許可               | チャネルの作成やアプリの追加などができます                                                          |
| ▶ ゲストのアクセス許可                | チャネルの作成を有効にします                                                                 |
| <ul> <li>@メンション</li> </ul>  | チーム、チャネル、グループの@メンションを使用できるユーザーを選択します                                           |
| <ul> <li>チーム コード</li> </ul> | このコードを共有して、チームに直接参加できます。参加のリクエストは受け取りません                                       |
|                             | hvzec11                                                                        |
|                             | ビ <sup>・</sup> 全国面表示 (ご リゼット ) 一 別席 🏼 □ □ビー<br>注: ゲストはチーム コードを使用して参加することはできません |
|                             |                                                                                |

■Teams の機能について

## (1)ビデオ会議

チーム選択後、右上の『ビデオアイコン』をク リックすると、ビデオ会議が利用できます。映 像がうまく配信できない場合はカメラをオフ にすれば、音声のみで双方向の通話が可能です。

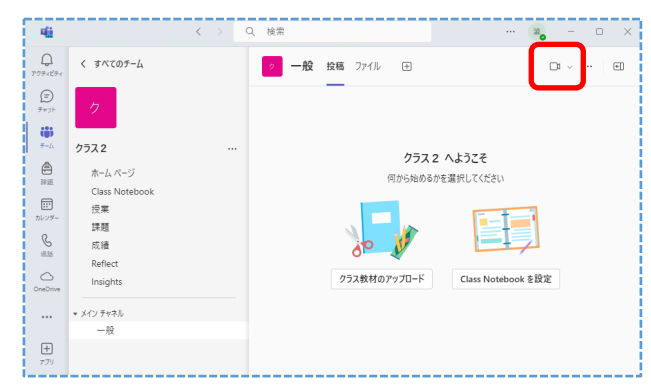

※会議中、カメラ・マイクを一時的に ON・OFF する場合、会議中に表示されるメニューバーの カメラ・マイクアイコンをクリックする度に ON・OFF が切り替えられます。

## (2) 教材のアップロード

『ファイル』タブをクリックすると課題などフ ァイルのアップロードがドラッグ&ドロップ で簡単に行えます。

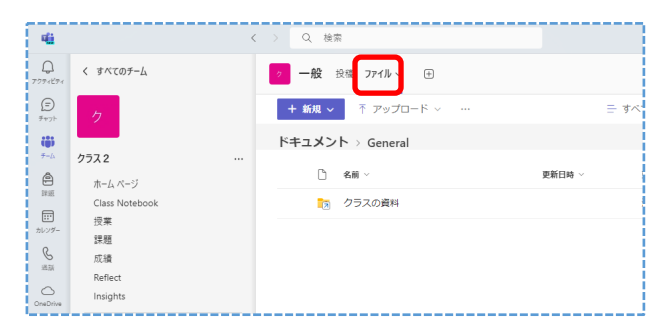

音声ファイルや動画などをアップロードする 際、汎用性の高いファイル形式をご利用下さい。 例:Windows 端末で作成された wmv 形式は Mac では通常開けないファイル形式です。

## (3) 参加者リストのダウンロード

会議中、出席者リストがダウンロード出来ま す。・・・をクリックして『出席者リストのダウ ンロード』をクリックすると自動的に『ダウン

#### ロード』フォルダに保存されます。

| "General"で会議中<br>(字) ② ③ 田 □ …   ■<br>デザマト 参加者 手を挙げる リアクジョンする 表示 ルーム をの他 2029 |             |          |           |                |                    |           |            |  |                        |            |                 |            |     |        |
|-------------------------------------------------------------------------------|-------------|----------|-----------|----------------|--------------------|-----------|------------|--|------------------------|------------|-----------------|------------|-----|--------|
|                                                                               | (E)<br>7771 | 0<br>参加者 | <br>手を挙げる | ①     17クションする | 田<br><sub>表示</sub> | 6)<br>N-4 | ・・・<br>その他 |  | ■•<br><sup>カメラ</sup> ~ | ♥<br>₹12 ~ | <b>↑</b><br>共有  | ^          | 退出  | $\sim$ |
|                                                                               |             |          |           |                |                    |           |            |  | 参加者                    | ť          |                 | (          |     | ×      |
|                                                                               |             |          |           |                |                    |           |            |  | 名前                     | ₹. ⊕ #     | 出席者リス<br>会議をロック | トをダウン<br>フ | 0-۴ | ٩      |
|                                                                               |             |          |           |                |                    |           |            |  | ▼ 7の余福                 | 704        | ピ 指待を           | 共有         |     |        |

ダウンロードを開くには、エクスプローラを開 き、左側ツリーでダウンロードをクリックしま す。ファイル名が『meetingAttendanceList』 として保存されています。

|                                             | × +        | - 🗆 X                                                |
|---------------------------------------------|------------|------------------------------------------------------|
| $\leftarrow \rightarrow \uparrow c$         | 🖵 > ダウンロード | ダウンロードの検索                                            |
| ⊕ 新規作成 ∨ 从 □                                | î () (2    | 前 … 目詳細                                              |
| ☆ ホーム<br>■ ギャラリー<br>> ● OneDrive - Personal |            | 名前<br>> 今日<br><sup>1</sup> meetingAttendanceList.csv |
| <ul> <li>■ デスクトップ</li> <li></li></ul>       | #<br>#     |                                                      |

### 参加した名前・日付・時間が記録されています。

|   | А     | В       | С               |
|---|-------|---------|-----------------|
| 1 | 氏名    | ユーザーの操作 | タイムスタンプ         |
| 2 | 拓殖 太郎 | 参加      | 2020/7/21 12:35 |
| 3 | 拓殖 花子 | 参加      | 2020/7/21 12:36 |
| 4 |       |         |                 |

#### (4) 背景の変更

プライバシー保護のため、背景を変更できます。 会議中に表示されるメニューバーから・・・ク リックして『ビデオの効果と設定』より変更可 能な背景が表示されますので、必要に応じ背景 を変更して下さい。

| E<br>チャット | ●<br>参加者 | り<br>手を挙げる | <u>ः</u><br>ग्रह्य प्रत्य | 田<br><sub>表示</sub> | 6)<br>N-4 | •••<br>その他       | ר אנג און אין אין אין אין אין אין אין אין אין אי | <b>ए</b><br>र17 ~ | ▲<br>共有 |
|-----------|----------|------------|---------------------------|--------------------|-----------|------------------|--------------------------------------------------|-------------------|---------|
|           |          |            |                           |                    |           | ل<br>€           | コーディングと文章<br>2達信報                                | 字起こし              | >       |
|           |          |            |                           |                    |           | 1. E             | デオの効果と設定                                         | Ē                 |         |
|           |          |            |                           |                    |           | ⊂ <b>¦</b> ₄ オ   | ーディオの設定                                          |                   |         |
|           |          |            |                           |                    |           | A <sup>t</sup> 1 | 語と音声                                             |                   | >       |
|           |          |            |                           |                    |           | (\$) I           | 定                                                |                   | >       |
|           |          |            |                           |                    |           | ⑦ ^              | ルプ                                               |                   |         |

### (5)共有

画面や資料の共有をするには、会議中に表示さ れるメニューバーの共有アイコンをクリック すると、候補が表示されます。ワードやエクセ ル、音声ファイルなどファイルを共有する場合、 予めファイルを開いておかないと候補として 表示されません。

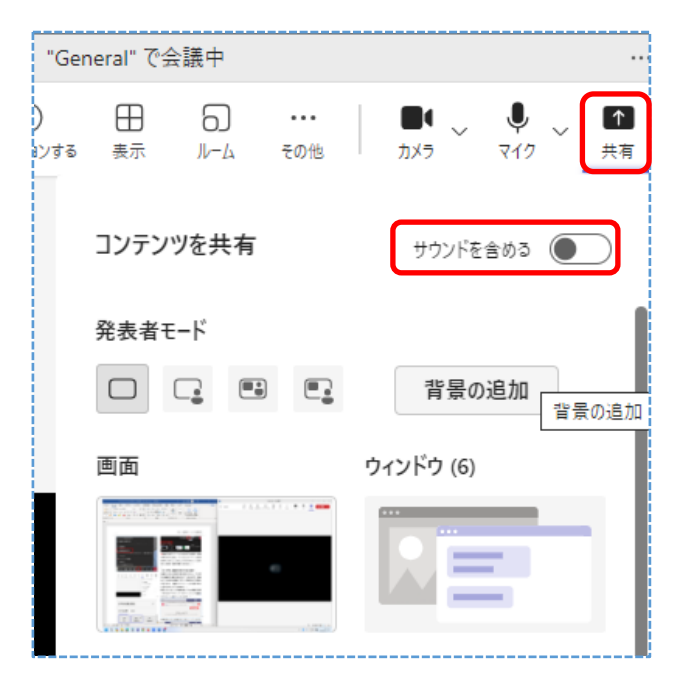

※動画や音声ファイルの共有をする場合、候補 が表示された時に、『サウンドを含める』のチェ ックボックスをONにしておかないと相手に音 声が聞こえません。

#### (6)学生に画面共有をさせない設定

会議中に学生が画面共有を実行すると、その学 生の画面が全員に表示されてしまいます。発表 などでは有効な機能ですが、授業を妨げる場合 があります。会議をスケジュールする事で学生 に使わせないよう出来ます。

設定したいチームを選択後、右上会議の右側 (またはビデオマーク)をクリックして『会議 のスケジュール設定』をクリックします。

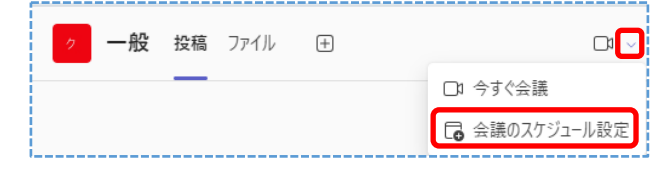

各項目を入力し、オプションボタンから『その 他オプション』をクリックします。

| 48 | 新しい会議                                                                      |                                   | - 🗆 X   |
|----|----------------------------------------------------------------------------|-----------------------------------|---------|
| •  | 行い会議 詳細 スケジュール アウスタント                                                      |                                   | 送信      |
| 表示 | 方法:取り込み中 > カデゴリ:なし > タイム ゾーン: (UTC+09:00) 大阪、札幌、栗京 > 返茶のオプション > 登録を必須にする:な | 1. V                              | ゆ オブション |
| 0  | takushoku                                                                  | ロビーを迂回するユーザー ()<br>組織内のユーザーおよびゲスト |         |
| ಹಿ | 必须出席者主追加 + 任意                                                              | 自動的にレコード                          | •       |
| ٩  | 2024/03/27 10:30 ~ → 2024/03/27 11:00 ~ 30分 〇 検日                           | その他のオプション                         |         |
| φ  | iefuiziuなし ~                                                               |                                   |         |
| e  | ⑦ クラス2 → General     ⑦ 個人に指待を送信する ⑦                                        |                                   |         |
| 0  | 場所主盗加                                                                      |                                   |         |
| 18 | B J U G I V A A Rain I F F 田 田 I が の 吾 田 I り で<br>Zomundaeopaethyfs        |                                   |         |
|    |                                                                            |                                   |         |

## 発表者となるユーザーを『開催者と共同開催者 のみ』に変更し、『保存』をクリックします。

| 会議のオプション                       |                                     |  |  |  |  |  |
|--------------------------------|-------------------------------------|--|--|--|--|--|
| ロビーを迂回するユーザー ①                 | 組織内のユーザーおよびゲスト >                    |  |  |  |  |  |
| ダイヤルインしている人はロビーをバイパスできる        |                                     |  |  |  |  |  |
| ダイヤルインしているユーザーの参加または退出を通知する () |                                     |  |  |  |  |  |
| 共同開催者を選択:                      | 参加者に役割を割り当てるには、参加者を個別に<br>会議に招待します。 |  |  |  |  |  |
| 発表者となるユーザー                     | 全員 ~                                |  |  |  |  |  |
| 出席者のマイクを許可する ①                 | ✓ 全員<br>細細肉のコーザーおよびゲスト              |  |  |  |  |  |
| 出席者のカメラを許可する()                 | 特定のユーザー                             |  |  |  |  |  |
| 自動的にレコード                       | 開催者と共同開催者のみ                         |  |  |  |  |  |

最後に送信を押してスケジュールを確定させ ます。スケジュールした会議は、該当のチーム の投稿画面より参加できます。

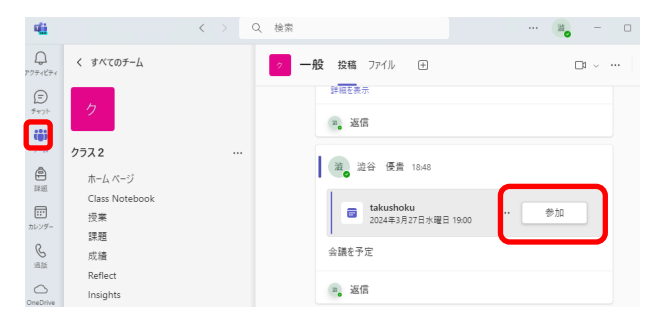

### (7)課題

メニューの『課題』をクリックします。続けて 『作成』ボタン、『新しい課題』の順にクリック します。

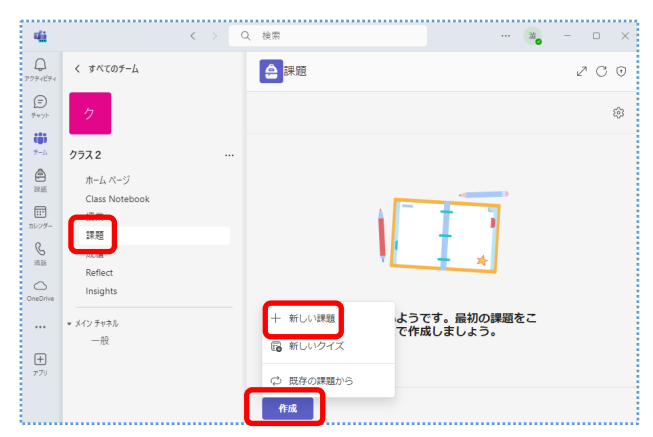

タイトル、対象となるクラスとユーザー、期限 日・期限時間など必要事項を入力して『添付』 をクリックします。

| 新しい | <b>課題</b> 予定表に追加:なし ~ 通知の投稿先: General ~ … |        |
|-----|-------------------------------------------|--------|
| 0   |                                           |        |
| 0   | タイトルを入力                                   |        |
| :=  | B I U   ∀ A A A   ≔ ≒   ⇔ ∅ ⊞   ♡         |        |
|     | 指示を入力                                     |        |
|     |                                           |        |
|     |                                           |        |
|     |                                           |        |
|     |                                           |        |
|     |                                           |        |
|     |                                           |        |
|     | ② / Mill 〒 利179 田 アンリ 山田 子白アクセラレータ        |        |
| ::: | 木, 2024年3月28日                             | $\sim$ |
| L   | 23:59                                     | $\sim$ |
|     | 課題はただちに投稿されます。遅延提出は許可されます。 課題のタイムラインを編集   |        |

この『デバイスからアップロード』をクリック して、デスクトップなどから課題となるファイ ルを選択してアップロードします。

設定画面に戻ったら保存ボタンをクリックして保存すれば、予め作成した小テストなど課題を配布できます。他の方法として Blackboard を利用して課題の作成・提出も可能です。

| •     | OneDrive       |  |
|-------|----------------|--|
| Ø.    | クラス ノートブック     |  |
| ⇔     | リンク            |  |
| ı (ji | Teams          |  |
|       | 音読の練習          |  |
| ø     | 検索の練習          |  |
| 0     | このデバイスからアップロード |  |

## (8) その他

Teams を含め Microsoft365 では、新しい機能の追加やレイアウト変更など、大学側の意思とは無関係にリニューアルされますのでご注意ください。

(例:下側に配置されていたボタンが上側に配置されているなど)

以上